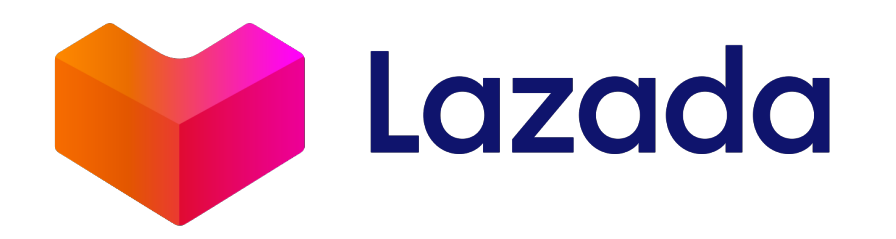

# 라자다 입점 방법

2022. 2.

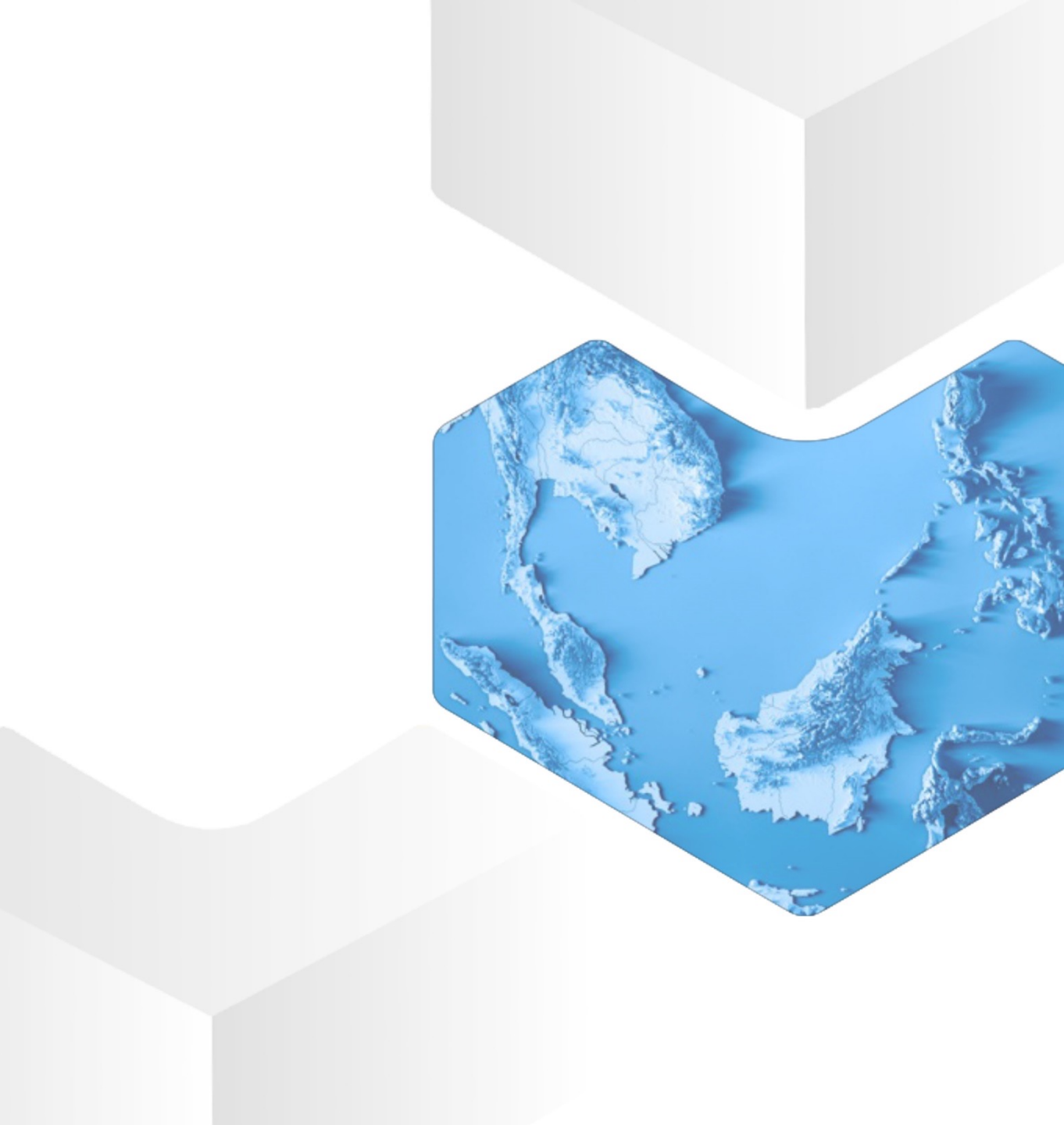

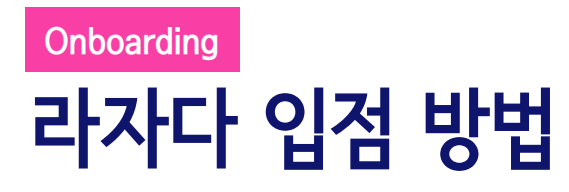

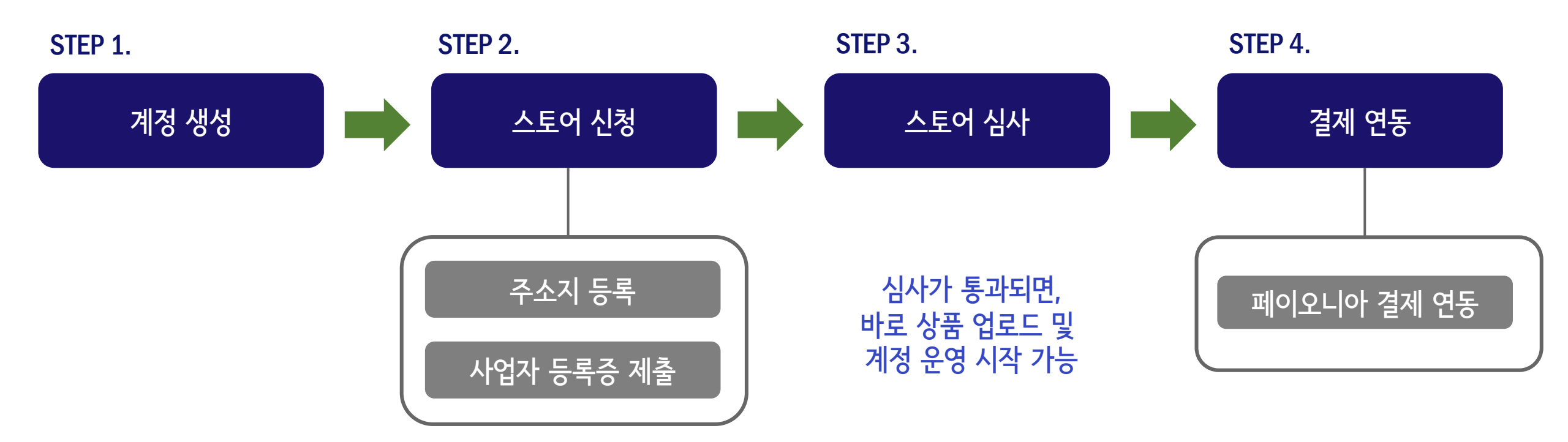

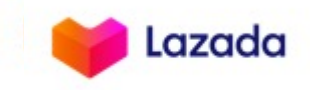

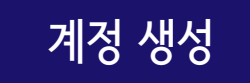

Seller Center

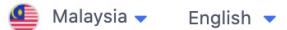

|                                                              | SIGN UP                                                                                                    |    |                                  |
|--------------------------------------------------------------|----------------------------------------------------------------------------------------------------|----|----------------------------------|
| * Account Type                                               | Individual – For all types of sellers, big or small                                                                                                    |    |                                  |
|                                                              | Corporate – For sellers with a business registration                                                                                                    |    |                                  |
|                                                              | order to sell on Lazada as a corporate seller                                                                                                    |    |                                  |
| * Shop Based in                                              | South Korea                                                                                                    | 1. | Shop Based in: 한국으로 설정           |
| * Mobile Number                                              | 82                                                                                                    | 2. | Mobile Number: 한국 핸드폰 번호 입력      |
|                                                              |                                                                                                    | 3. | Slide to Verify: 화살표를 드래그 한 후, 여 |
| * Slide to Verify                                            | >>>                                                                                                    |    | 핸드폰으로 발송된 인증코드 입력                |
|                                                              |                                                                                                    | 4. | SIGN UP 클릭하면 다음 화면으로 이동합니        |
| l have a referral coo                                        | le                                                                                                    |    |                                  |
| I have read, und<br>Marketplace Contra<br>Alipay MS Terms an | lerstood and agreed to the terms and conditions of the Cross-border<br>act, Cross-border Logistics Service Agreement, Lazada Privacy Policy,<br>ad Conditions, Alipay Privacy Policy for Merchant Services, Alipay |    |                                  |
| Information Techno                                           | logy Service Agreement and Alipay Services Agreement.                                                                                                    |    |                                  |
|                                                              |                                                                                                    |    |                                  |
|                                                              | SIGN OP                                                                                                    |    |                                  |

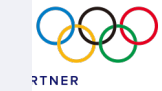

<u>계정생성 링크</u>를 클릭해서 계정 생성을 시작합니다.

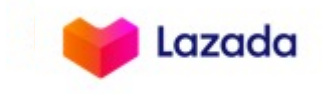

💁 Malaysia 🗸 🛛 English 🕙

계정 생성

Seller Center

|                        | SIGN UP                                                                                                    |    |                                                                    |
|------------------------|----------------------------------------------------------------------------------------------------|----|--------------------------------------------------------------------|
| * Account Type         | <ul> <li>Individual – For all types of sellers, big or small</li> <li>Corporate – For sellers with a business registration</li> <li>Please make sure you have active business license and registration in order to sell on Lazada as a corporate seller</li> </ul> |    |                                                                    |
| * Shop Based in        | South Korea                                                                                                    |    |                                                                    |
| * Mobile Number        | 82                                                                                                    |    |                                                                    |
| * Slide to Verify      | Resend Code                                                                                                    |    |                                                                    |
| * Password             | •••••                                                                                                    | 4. | Password/ Confirm Password :<br>8자 이상 (영문/숫자/특수문자 포함)              |
| * Confirm Password     |                                                                                                    | 5. | Email address: 이메일 주소 입력                                           |
| * Email Address        |                                                                                                    | 6. | Shop Name: 사용할 스토어 네임 입력<br>중복시 'Shop name is already in use'로 표기됨 |
| * Shop Name            |                                                                                                    | 7. | 이용 약관에 동의 클릭                                                       |
| I have a referral code |                                                                                                    | 8. | Sign Up 클릭                                                         |
| 🗹 I have read, under   | stood and agreed to the terms and conditions of the Cross-border                                                                                                    |    |                                                                    |

Marketplace Contract, Cross-border Logistics Service Agreement, Lazada Privacy Policy, Alipay MS Terms and Conditions, Alipay Privacy Policy for Merchant Services, Alipay Information Technology Service Agreement and Alipay Services Agreement.

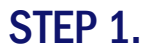

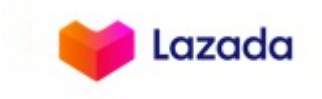

계정 생성

\* 만약 SIGN UP 버튼을 클릭하신 후, Step 2를 하기 전에 화면을 닫으셨다면, gsp.lazada.com 으로 접속하셔서 등록하신 이메일 및 패스워드로 로그인하시면 Step 2로 이동합니다.

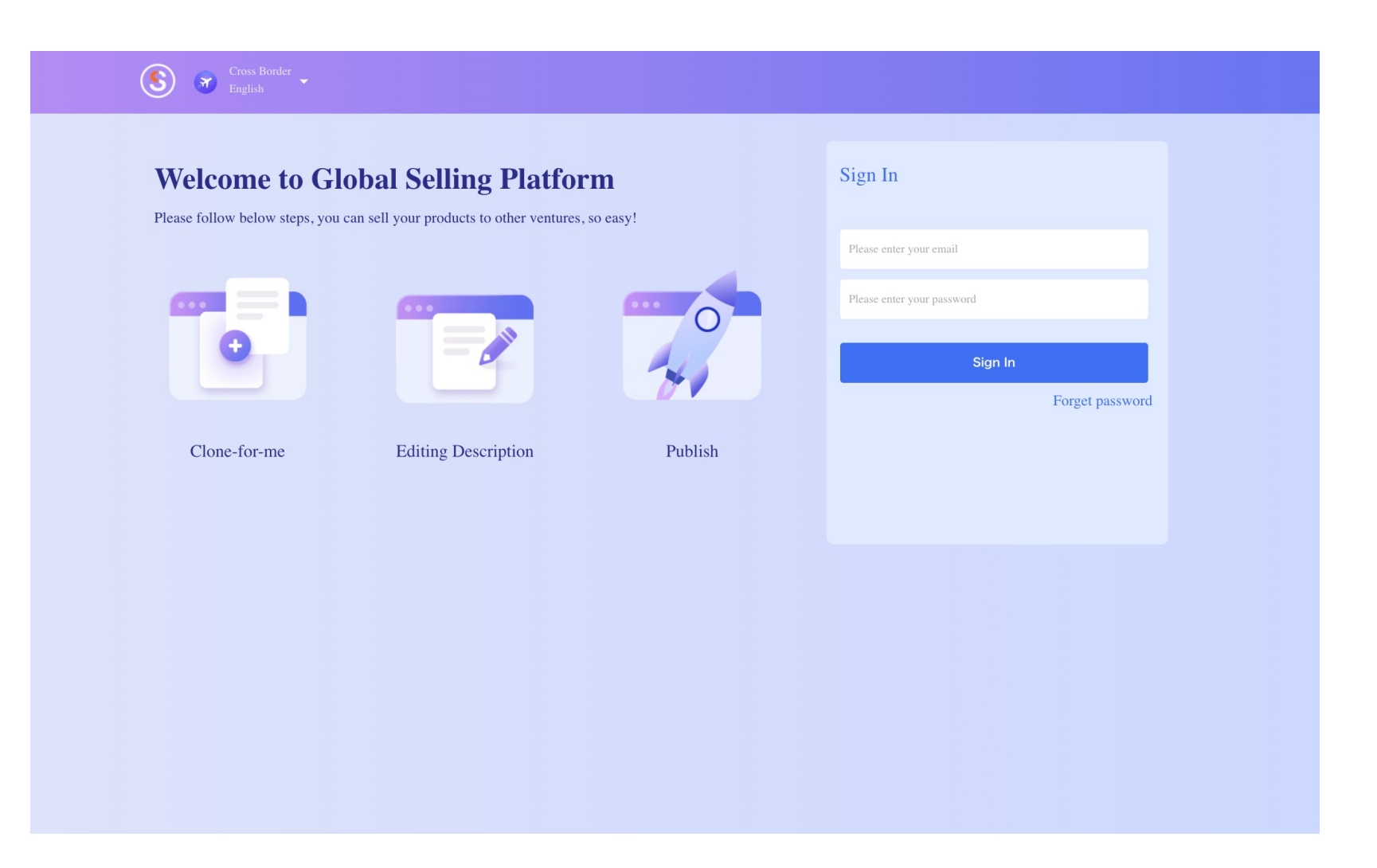

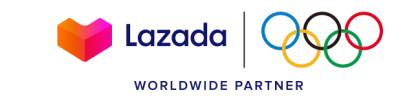

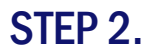

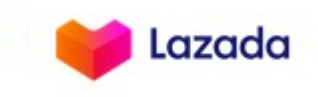

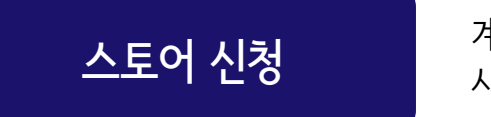

계정생성 화면에서 SIGN UP을 클릭하거나, 혹은 gsp.lazada.com 으로 로그인을 하고 나면 시스템에서 2단계 절차를 진행하라는 안내가 나옵니다. 전체 절차는 아래와 같습니다.

| $\leftrightarrow$ $\rightarrow$ C $$ gs | p.lazada.com/page/dada/common_portal/to | odo/list                                | 0                                                                                 | , २ 🖈 🕇 🚺      | ) : |
|-----------------------------------------|-----------------------------------------|-----------------------------------------|-----------------------------------------------------------------------------------|----------------|-----|
| Lazada<br>Cr⊕ssBorder                   | Welcome! Complete Your to-do List.      |                                         | 0% completed, keep up                                                             | the good work! |     |
| 🚺 English >                             | •••••                                   | Start to sell<br>Manage Address<br>Book | <ul> <li>Safeguard your acc</li> <li>Upload Business</li> <li>Document</li> </ul> |                |     |
|                                         |                                         | 주소지 등록                                  | 사업자 등록증 제출                                                                        |                |     |

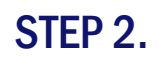

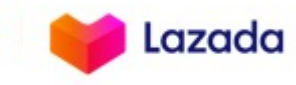

| 스토어 신청                                                                                                    | 주소지 등록                                                                            |                                                                                                    |
|----------------------------------------------------------------------------------------------------|-----------------------------------------------------------------------------------|----------------------------------------------------------------------------------------------------|
| Address Book<br>Business Addres<br>Country/ Region •<br>Address 1 •<br>Warehouse Addr<br>Country/ Region •<br>Address 1 •<br>Sortation Center •<br>i<br>Return Address<br>Same as Warehouse<br>Address | S<br>South Korea<br>ess<br>Please Select<br>② 深圳 ② 义乌 ③ 香港(Hong Kong) ③ 韩国(Seoul) | 필수 입력:         1. Business Address: 사무실 주소 입력         2. Warehouse Address: 창고 주소 입력         ※ 사무실 주소와 동일한 주소지 사용 가능,         ※ Sortation Center → Seoul 선택         3. Return Address: 반송/반품된 상품을 받을 주소 입력         창고 주소와 동일한 경우 'Same as Warehouse' 선택,         (한국만 설정 가능)         ※ 이 단계를 모두 마치신 후 "Submit"을 누르시면 다음 단계로 넘어갑니다. |
| Country/ Region •<br>Address • (i                                                                                                    | Please Select                                                                     | Back                                                                                                    |
|                                                                                                    |                                                                                   | Highly Confidential                                                                                                    |

STEP 2.

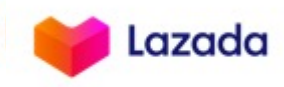

WORLDWIDE PARTNER

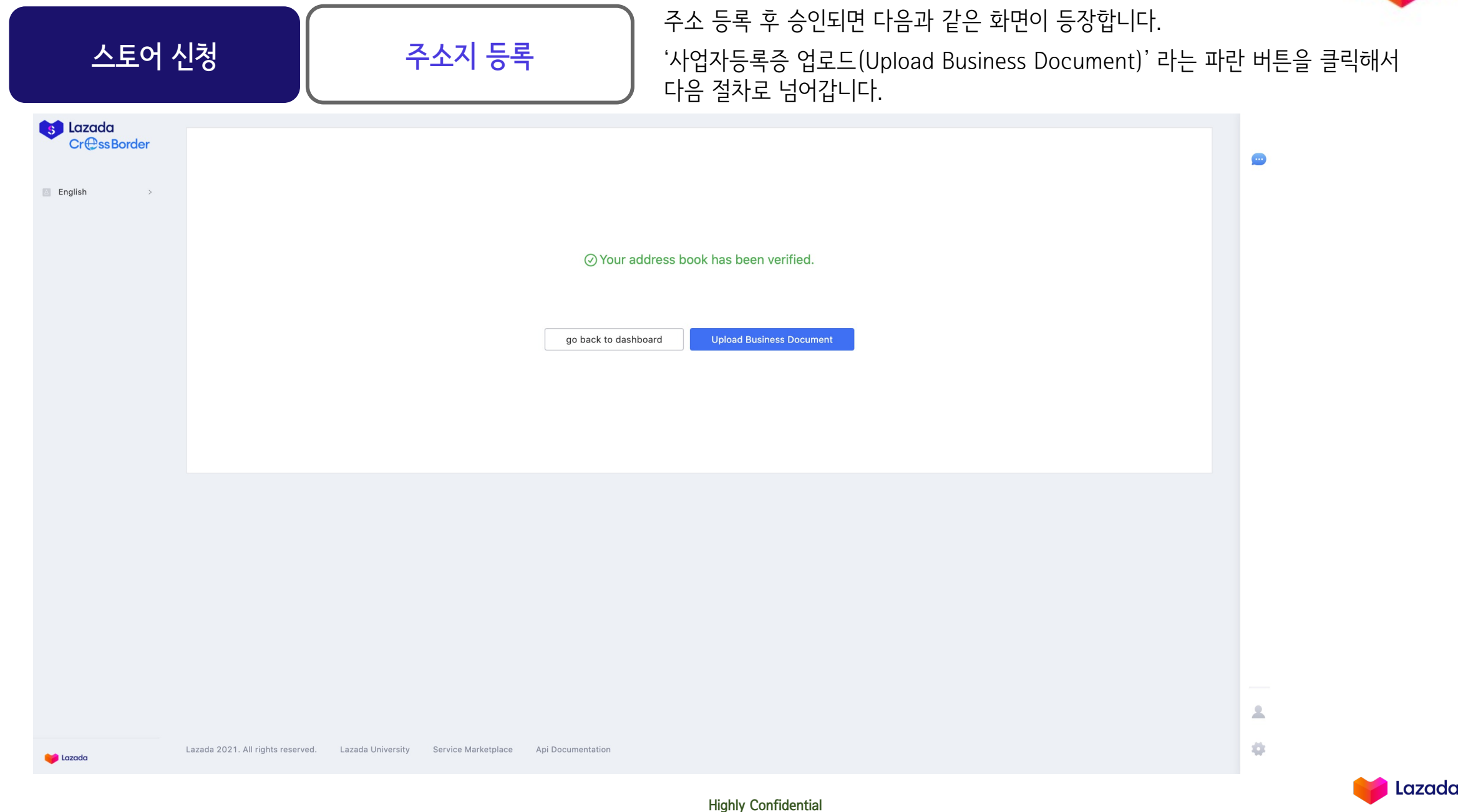

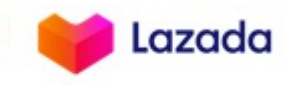

RTNER

| 스토어       | 신청 사업자 등록증 제출                                                                                                    |                                                                                                    |  |
|-----------|----------------------------------------------------------------------------------------------------|----------------------------------------------------------------------------------------------------|--|
|           | Upload Business Document                                                                                                    |                                                                                                    |  |
| English > | Base Information   Legal Name / Company Name   Business Registration Number   business document   Business Information Document (i)   Upload   Business Config   Main Product Category   Please Select (*)   My currency | 필수 입력:<br>1. Base information: 회사명/ 사업자등록번호 입력<br>2. Business document: 사업자등록증 업로드<br>3. Business Config:<br>4. Main Product Category: 판매제품 메인 카테고리 선택<br>5. My currency: USD 선택 |  |
|           |                                                                                                    | Back                                                                                                    |  |
|           | <ul> <li>* 주요 카테고리</li> <li>국가별 통합 셀러센터인 gsp에서는 설정한 주요 *<br/>카카오톡에서 '카테고리 확장'신청하시면 됩니다.</li> <li>국가별 셀러센터인 asc에서는 설정한 주요 카테고</li> <li>* 통화 : My currency에 입력하신 사용 통화 정보를 *<br/>정산은 후에 판매 대금 파트너(예. 페이오니아)</li> </ul>     | 가테고리만 판매 가능합니다. 다른 카테고리로 확장을 원할 경우, 라자다 코리아<br>그리와 상관 없이, 전 카테고리 모두 판매 가능합니다.<br>기준으로 시스템에서 제품판매 가격과 비용계산이 됩니다.<br>)를 통해 이뤄집니다. 그래서 <u>꼭 USD를 선택</u> 해야합니다.                      |  |

### STEP 3.

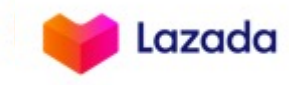

WORLDWIDE PARTNER

| 스토어 심                                                                                                    | 심 <b>사</b><br>계정 승인 심사는 영업일 기준 1-2일 소요됩니다.                                                |        |
|----------------------------------------------------------------------------------------------------|-------------------------------------------------------------------------------------------|--------|
| <ul> <li>Lazada<br/>Cr@ssBorder</li> <li>Products</li> <li>Orders</li> <li>Orders</li> <li>Promotions</li> <li>Store</li> <li>Store</li> <li>Finance</li> <li>Business Advisor</li> <li>Growth Center</li> <li>&gt;</li> </ul> |                                                                                           |        |
| English >                                                                                                    | go back to dashboard                                                                      |        |
|                                                                                                    |                                                                                           |        |
| Lazada                                                                                                    | Lazada 2021. All rights reserved. Lazada University Service Marketplace Api Documentation | Lazada |

### STEP 4.

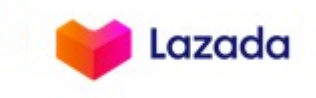

Lazado

WORLDWIDE PARTNER

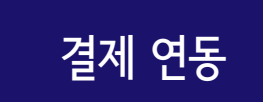

### 페이오니아 계정을 한달 이내에 연동해주셔야 정산 대금을 수취받을 수 있습니다. 'Active Payoneer Now' 버튼을 클릭하셔서 페이오니아 연동을 진행합니다.

### $\leftarrow$ $\rightarrow$ C $\triangleq$ gsp.lazada.com/dada/home/index

२ 🕁 🗯 🚺 :

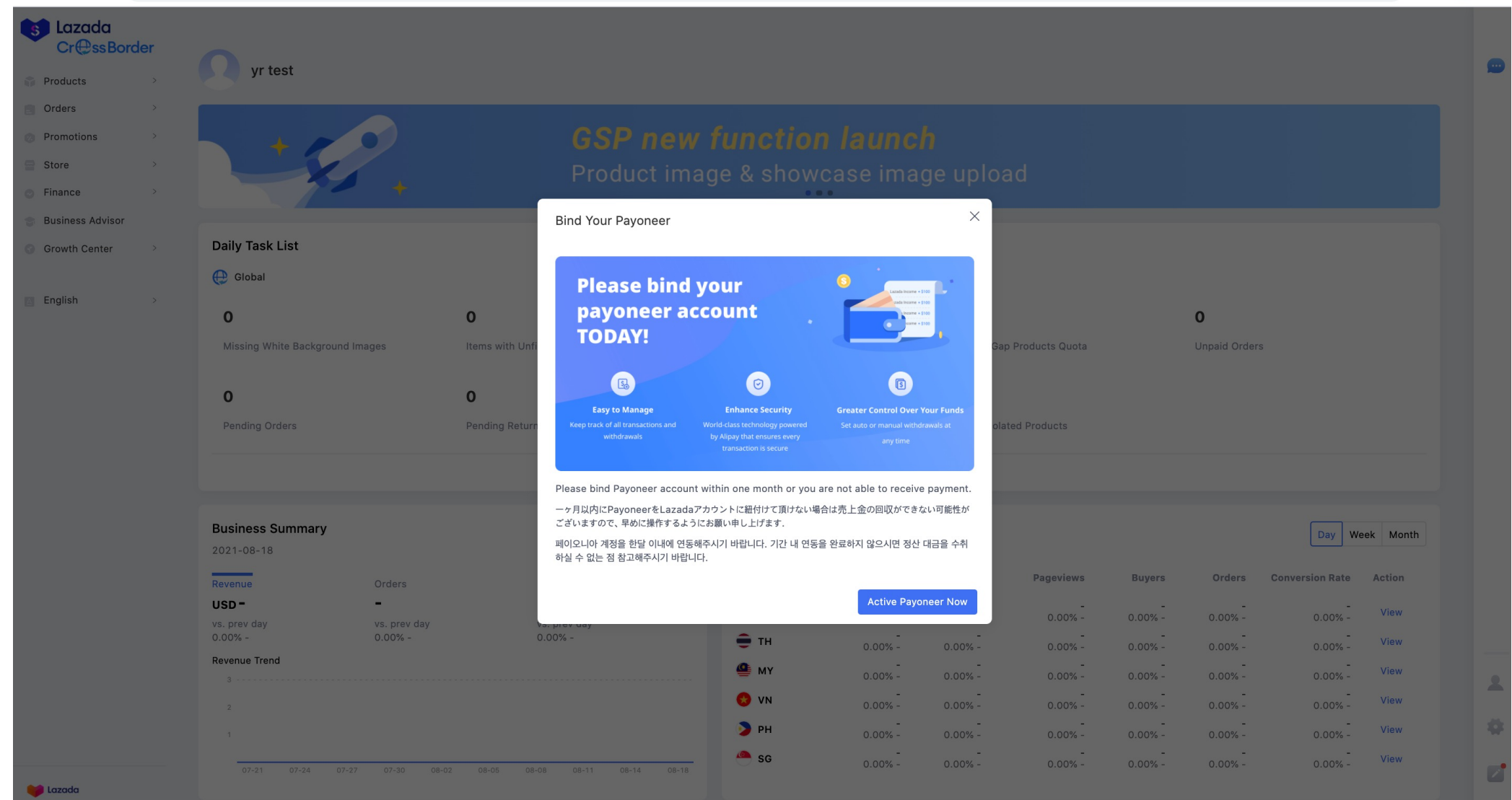

### STEP 4.

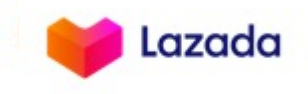

:

----

2

## 결제 연동

### 각 국가의 'payoneer'의 오른쪽 "Bind"을 클릭해서 연동을 해주세요. 실제 판매하고자 하시는 국가와 관계없이 이 단계에서는 6개국 계좌 연동을 해주셔야 합니다. 연동 결과를 확인하고자 하시면 <u>https://gsp.lazada.com/dada/account/payment</u>에서 가능합니다.

#### gsp.lazada.com/page/dada/common\_portal/payment Q \$ $\leftarrow \rightarrow$ C \* 🔳 🔥 Lazada Home > PaymentProvider **Cr@ssBorder** Singapore Indonesia Philippines Vietnam Malavsia Thailand Cross Border Settings Products Orders Settings Promotions Account Payment Reverse Store Finance Actions Venture Payment Business Advisor Bind payoneer Still under binding Growth Center MY Shop Short Code: MY4N9VCM41 alipay: Bind English Bind pavoneer ID Shop Short Code: ID67XM4ZIX alipay: Bind payoneer Bind TH Shop Short Code: TH1JHONT11 alipay: Bind Bind payoneer SG Shop Short Code: SGLU2DF9 alipay: Bind Bind payoneer VN Shop Short Code: VN33W6GEPP vn alipay is not valid Bind payoneer PH Shop Short Code: PH7S39JPAC alipay: Bind

### \*주의사항

🖌 Lazada

- 1. 페이오니아 계정 '승인'을 받으셔야 라자다 6개국이 연동완료가 됩니다. (승인 되면 페이오니아에서 안내 메일이 발송됩니다)
- 2. 페이오니아 계정이 승인 상태가 아니면, 라자다 연동 후 'Still under binding' 상태가 지속됩니다.
- 3. 페이오니아 승인 상태라면, 'Still under binding' 상태는 2-3시간 기다리시면 연동 완료가 됩니다.
- 4. 연동 완료가 되면 payoneer 오른쪽에 연동한 이메일주소가 표시됩니다.

### STEP 4.

결제 연동

### Payoneer 옆 bind 버튼을 클릭하면 아래와 같은 화면이 나옵니다.

|                                                                                            | Payoneer                                                                                           |                       | Select your language: English                                                                                            |
|--------------------------------------------------------------------------------------------|----------------------------------------------------------------------------------------------------|-----------------------|----------------------------------------------------------------------------------------------------|
|                                                                                            | FAQs Contact Us My Account                                                                         |                       |                                                                                                    |
|                                                                                            | Payoneer Sign Up                                                                                   | y Details Almost Done | Already have a<br>Payoneer account?<br>Click Here!                                                                       |
|                                                                                            | Please fill in the fields in Latin characters only <ul> <li>Individual</li> <li>Company</li> </ul> |                       |                                                                                                    |
|                                                                                            | First name                                                                                         | 0                     |                                                                                                    |
|                                                                                            | Last name                                                                                          | 0                     |                                                                                                    |
|                                                                                            | Email address                                                                                      | 0                     |                                                                                                    |
|                                                                                            | Re-enter email address                                                                             |                       |                                                                                                    |
| 페이오니아 계정이 없는 고객]<br>. 회원가입 후, 페이오니아 계정 승연<br>2. 라자다에 다시 로그인<br>> 라자다 'Bind Your Payment'에서 | 인까지 완료 (안내메일 발송)<br>서 Bind                                                                         | 3                     | [ 페이오니아 계정이 있는 고객 ]<br>클릭 후 계정 로그인 하시면,<br>바로 전 단계인 라자다 'Bind Your Payment'로 자동 이동합니다.                                   |
| 페이오니아 회원가입 및 계정승인은                                                                         | 뒷부분 추가설명                                                                                           |                       | *개인계정, 기업계정 모두 연동 가능!<br>*단, 라자다 연동된 계정이 있으나, 변경이 필요 시<br>꼭 기존 연동을 먼저 해지해야 신규 계정의 연동이 가능함 (중복 오류 발생)<br>-> 페이오니아 고객센터 문의 |

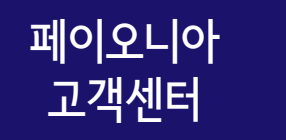

페이오니아 계정 신청 후 약 1-3 영업일 이내에 승인됩니다. 페이오니아 계정 승인에 문제가 있을 시, 페이오니아 고객센터로 문의해주세요.

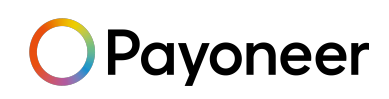

한국어 전화 문의:

070-4784-4047 (월~금, 오전 10시부터 오후 7시 / 단, 금요일은 오후 6시까지 운영)

카카오톡 실시간 문의:

Payoneer를 <u>플러스 친구</u>로 추가, FAQ 답변 수령 가능 / 1:1 대화 가능 (오전 10시~ 오후 6시)

▶ 한국어 이메일 문의:

Payoneer - 나의 계정 로그인 후 메일 문의 (<u>https://payoneer-ko.custhelp.com</u>)

Social Media Channel:

Naver Cafe : <u>https://cafe.naver.com/payoneerkorea/</u>

Payoneer Blog: <u>www.blog.payoneer.com/ko</u>

hanmail.net(한메일) 사용 불가, daum.net 가능
 메일주소에 @hanmail.net 대신 @daum.net 사용하여 가입 (도메인 문제)

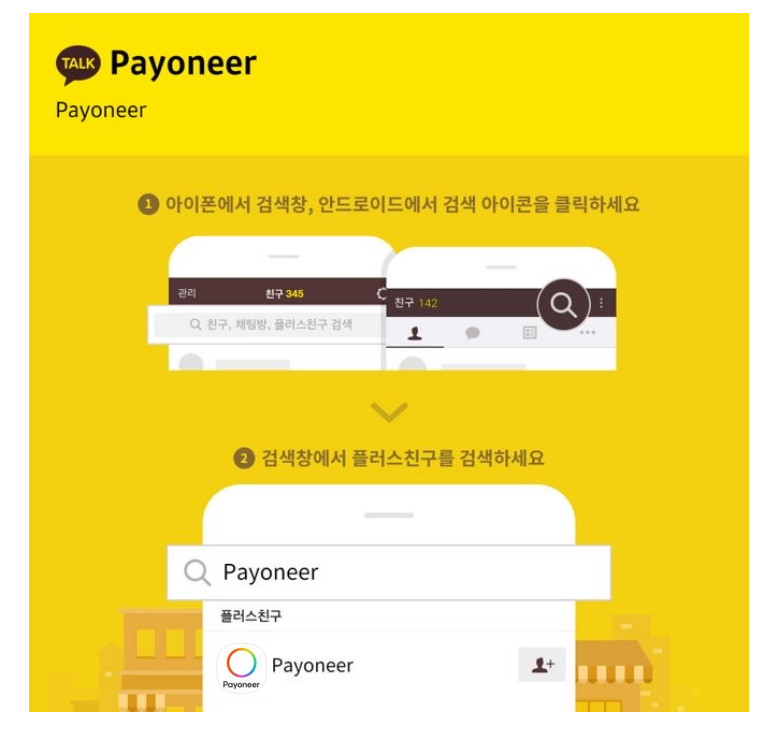

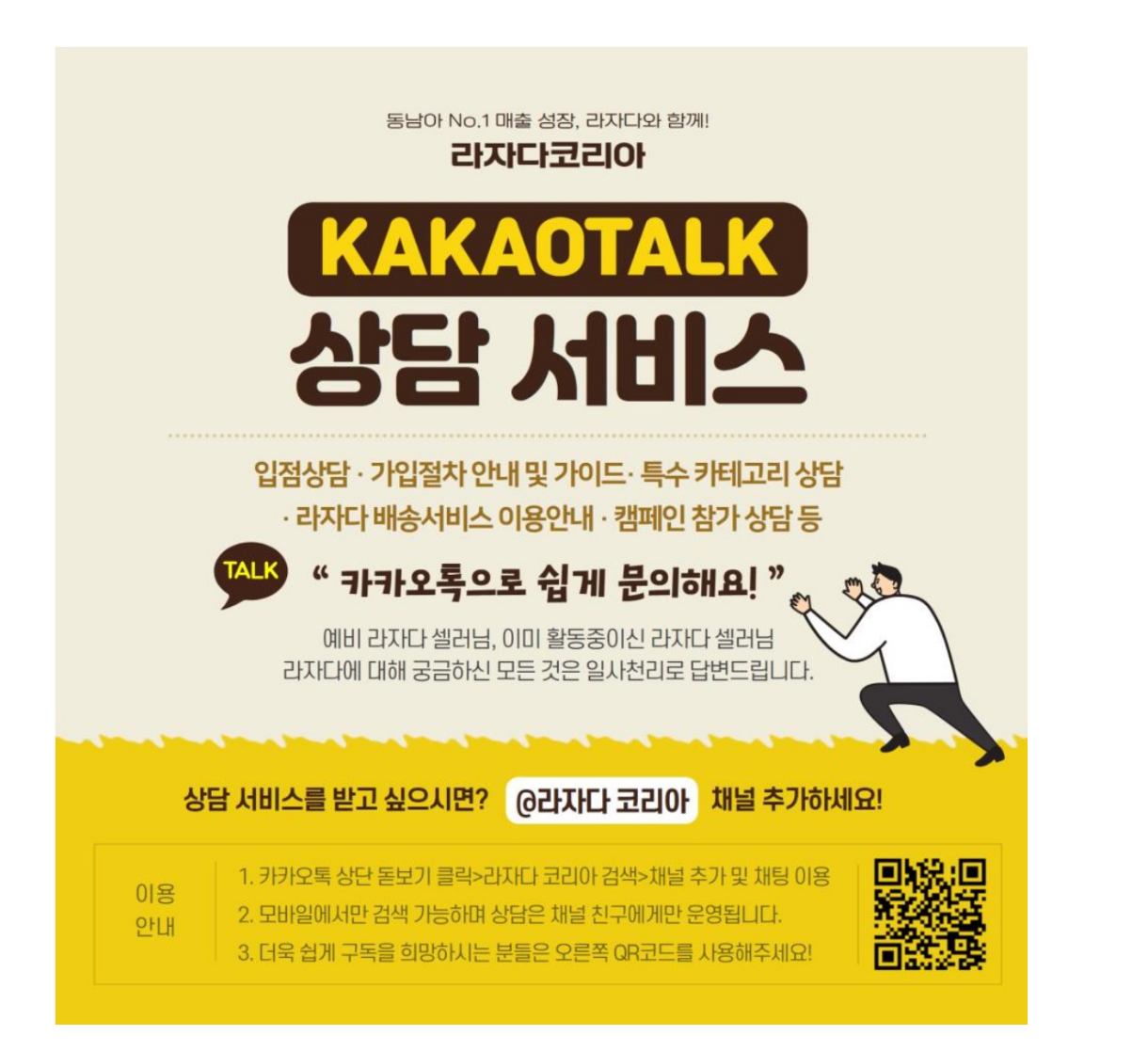

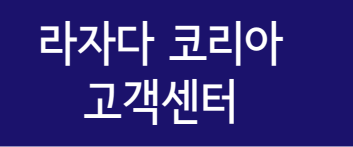

라자다 관련 문의사항은 라자다 코리아 카카오톡으로 문의해주세요. - 바로가기: http://pf.kakao.com/\_aweGK